# 5760系列WLC VideoStream故障排除

### 目录

简介 <u>先决条件</u> 要求 使用的组件 背景信息 VideoStream限制 通过WLC的VideoStream流 故障排除 验证是否启用了Multicast Direct 在WLC上启用调试 调试命令输出示例 验证WLC上的MGID条目 排除AP上的视频质量故障 WLC拒绝的流

# 简介

本文档介绍如何对Cisco 5760系列无线局域网控制器(WLC)上的VideoStream问题进行故障排除。

## 先决条件

### 要求

Cisco 建议您了解以下主题:

- Cisco 5760 系列 WLC
- 5760系列WLC上的VideoStream配置
- •思科3602系列接入点(AP)

**注意:**有关VideoStream配置的<u>详细信息,请</u>参阅**VideoStream配置指南Cisco IOS XE版本 3SE Cisco 3850系列Catalyst交换机的**配置VideoStream GUI部分。

### 使用的组件

本文档中的信息基于以下软件和硬件版本:

- •运行软件版本3.3.2的Cisco 5760系列WLC
- •以轻量模式运行的Cisco 3602系列AP

本文档中的信息都是基于特定实验室环境中的设备编写的。本文档中使用的所有设备最初均采用原 始(默认)配置。如果您使用的是真实网络,请确保您已经了解所有命令的潜在影响。

# 背景信息

本节概述通过WLC的VideoStream流和当前限制。

#### VideoStream限制

VideoStream使无线架构能够在整个企业中将组播视频流部署到无线客户端。当前组播视频传输机 制有以下局限性:

- 组播数据包以最高强制数据速率发送。这意味着即使客户端可以以802.11n数据速率关联,视频 数据包的发送速率也会低得多。
- 组播数据包未得到确认,因为有多个收件人,而且无法从每个客户端接收确认。

为了解决这些限制,VideoStream将视频组播数据包作为单播数据包通过空中发送。通过此过程 ,AP可以为每个客户端使用单个数据速率。这还允许客户端确认未收到的任何数据包。

#### 通过WLC的VideoStream流

下面的网络图说明了通过WLC的VideoStream流:

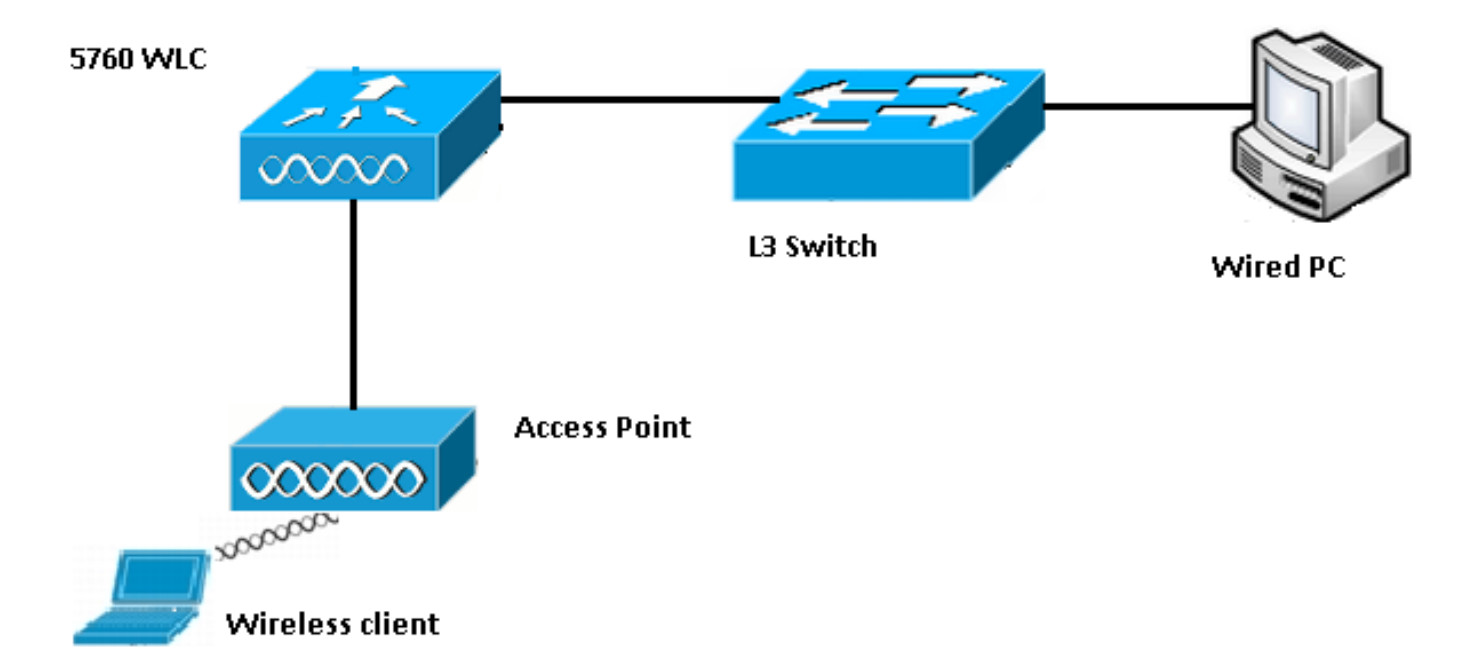

以下是此设置的拓扑详细信息:

- •客户端MAC地址为0017.7c2f.b86e。
- •组播视频IP地址为239.1.1.1。
- •带单播的组播用作到AP的组播传输机制。

以下步骤描述VideoStream流:

1. 客户端发送WLC拦截的互联网组管理协议(IGMP)加入消息。

- 2. WLC创建映射组标识(MGID)条目,以将流与客户端请求和关联VLAN进行映射。
- 3. VideoStream与常规组播流量不同的一个主要方面是,WLC与AP进行检查,以验证它是否具 有为此流提供服务所需的带宽;它向AP发送无线电资源控制(RRC)消息。
- 4. AP在RRC响应中返回其带宽和其他相关统计信息。这会通知WLC AP上可用的带宽。
- 5. 根据来自AP的响应,WLC决定允许流并向上游发送IGMP加入消息。您可以配置WLC,使其 转发此流,即使AP上的带宽不足;但是,它会标记尽力而为队列的流。它还可能使用默认操 作,即不允许流并丢弃IGMP加入消息。
- 6. WLC告知AP流被允许,并指示必须为此流保留的带宽量。
- 7. WLC将客户端的WLAN-MGID映射通知AP。
- 8. 然后,AP会跟踪客户端使用的带宽量和每个无线电保留的带宽量。当必须添加其他流时,会 使用此信息。
- 9. 当WLC收到发往客户端的组播流量时,它会验证VideoStream已配置且已创建MGID条目。
- 10. 如果两个条件都满足,WLC会将流转发到拥有请求此流的客户端的所有AP。WLC根据配置 的传送机制,通过单播组播或组播组播将组播流传送到AP。
- 11. AP用单播地址替换目的地址,并通过单播将数据流发送到请求流的每个客户端。数据包包括 AF41 DSCP标记(802.1p值4),并以用于每个客户端的数据速率发送。

### 故障排除

使用本节中的信息对通过WLC的VideoStream流进行故障排除。

#### 验证是否启用了Multicast Direct

要验证WLC上是否启用了组播直接,请输入以下命令:

5760#show wireless media-stream multicast-direct state Multicst-direct State : Enabled

您还可以使用show wireless media-stream group summary命令来验证是否启用了特定组播地址:

5760#show wireless media-stream group summary Number of Groups : 1

Stream Name Start IP End IP Status

video\_stream 239.1.1.1 239.1.1.1 Enabled

**注意:**您必须先全局启用多直接,然后为无线LAN(WLAN)启用。

#### 在WLC上启用调试

您可以在WLC上启用调试,以验证RRC是否协商正确且允许媒体流。以下是您可以运行的最有用的 debug命令:

- debug media-stream errors 此命令提供有关媒体流进程中发生的任何错误的信息。
- debug media-stream event 此命令提供有关发生的各种状态更改的信息。
- debug media-stream rrc 此命令提供有关交换的RRC消息的信息。
- debug call-admission wireless all 此命令提供有关命令访问卡(CAC)调试的信息。
- debug ip igmp group\_address 此命令提供有关加入进程的信息。

#### 调试命令输出示例

控制器在客户端发送IGMP加入消息后,最初会为其创建MGID条目:

\*May 7 22:42:23.632: %IOSXE-7-PLATFORM: 1 process wcm: mscbApMac = dca5.f4ec.df30 client\_mac\_addr = 0017.7c2f.b86e slotId = 0 vapId = 2 mgid = 4161 numOfSGs = 2, rrc\_status = 3 \*May 7 22:42:23.632: %IOSXE-7-PLATFORM: 1 process wcm: 0017.7c2f.b86e mc2uc update client 0017.7c2f.b86e radio dca5.f4ec.df30 destIp 239.1.1.1 srcIp 0.0.0.0 mgid 4161 slot 0 vapId 2 vlan 12 完成后,WLC了解此特定组播IP地址已配置用于媒体流并开始RRC过程:

```
*May 7 22:42:23.632: %IOSXE-7-PLATFORM: 1 process wcm:
msPolicyGetRrcQosSupport 1 4 4
*May 7 22:42:23.632: %IOSXE-7-PLATFORM: 1 process wcm:
msPolicyPlatform not AP 1100
*May 7 22:42:23.632: %IOSXE-7-PLATFORM: 1 process wcm:
0017.7c2f.b86e mc2uc qos admit 1 qos 4 pri 4
*May 7 22:42:23.632: %IOSXE-7-PLATFORM: 1 process wcm:
0017.7c2f.b86e mc2uc submit client client
0017.7c2f.b86eradio dca5.f4ec.df30 destIp
239.1.1.1 mgid 4161vapId 2 vlan 12
*May 7 22:42:23.632: %IOSXE-7-PLATFORM: 1 process wcm:
0017.7c2f.b86e FindRequestByClient not found dest
239.1.1.1 client 0017.7c2f.b86e radio dca5.f4ec.df30
source 0.0.0.0 slot 0
*May 7 22:42:23.632: %IOSXE-7-PLATFORM: 1 process wcm:
dca5.f4ec.df30 Creating request 3611 for radio
dca5.f4ec.df30
*May 7 22:42:23.632: %IOSXE-7-PLATFORM: 1 process wcm:
0017.7c2f.b86e Creating request 3611 for client
0017.7c2f.b86e
然后,WLC发送RRC请求:
```

\*May 7 22:42:23.632: %IOSXE-7-PLATFORM: 1 process wcm: rrcEngineInsertAdmitRequest dest 239.1.1.1 mgid 4161 request 3611 \*May 7 22:42:23.632: %IOSXE-7-PLATFORM: 1 process wcm: 0017.7c2f.b86e rrcEngineSendMeasureMetricsRequest sent request 3611 to radio dca5.f4ec.df30, minRate = 6000, maxRetryPercent = 80

**注意:**此输出显示,WLC指定流所需的度量。

AP和WLC现在在允许流之前执行各种检查。执行此检查是为了验证是否达到最大数据流数:

```
*May 7 22:42:23.637: %IOSXE-7-PLATFORM: 1 process wcm:
rrcEngineFindRequest look for request 3611
*May 7 22:42:23.637: %IOSXE-7-PLATFORM: 1 process wcm:
rrcEngineFindRequest found request 3611
*May 7 22:42:23.638: %IOSXE-7-PLATFORM: 1 process wcm:
dca5.f4ec.df30 rrcEngineProcessRadioMetrics start
radio dca5.f4ec.df30 request 3611
*May 7 22:42:23.638: %IOSXE-7-PLATFORM: 1 process wcm:
dca5.f4ec.df30 done rrcEngineProcessRadioMetrics
radio dca5.f4ec.df30 request 3611
*May 7 22:42:23.643: %IOSXE-7-PLATFORM: 1 process wcm:
rrcEngineRemoveAdmitRequest request 3611
*May 7 22:42:23.643: %IOSXE-7-PLATFORM: 1 process wcm:
p_video = 0, p_voice = 0, pb = 476, video_qo = 0,
video_l_r_ratio = 0, video_no = 0
*May 7 22:42:23.643: %IOSXE-7-PLATFORM: 1 process wcm:
video_delay_hist_severe = 0, video_pkt_loss_discard =
0, video_pkt_loss_fail = 0
*May 7 22:42:23.643: %IOSXE-7-PLATFORM: 1 process wcm:
radio_tx_q_max_size = 1, radio_tx_q_limit = 5684,
vi_tx_q_max_size = 0, current_rate = 52
*May 7 22:42:23.643: %IOSXE-7-PLATFORM: 1 process wcm:
msPolicyGetStreamParameters streamName video_stream
bandwidth 1000 pakSize 1200
*May 7 22:42:23.643: %IOSXE-7-PLATFORM: 1 process wcm:
0017.7c2f.b86e Admit video: number of streams on
radio is 0, number of streams on client is 0
执行此检查是为了验证视频队列的丢包是否超过阈值:
```

\*May 7 22:42:23.643: %IOSXE-7-PLATFORM: 1 process wcm: 0017.7c2f.b86e Checking Link Stats for AP dca5.f4ec.df30(0) : pkt\_loss = 0, video\_pps = 0 \*May 7 22:42:23.643: %IOSXE-7-PLATFORM: 1 process wcm: 0017.7c2f.b86e pkt\_discard = 0, num\_video\_streams = 0 \*May 7 22:42:23.643: %IOSXE-7-PLATFORM: 1 process wcm: 0017.7c2f.b86e Link Stats Criteria PASSED for AP dca5.f4ec.df30(0) 执行此检查以验证AP的带宽:

```
*May 7 22:42:23.643: %IOSXE-7-PLATFORM: 1 process wcm:
0017.7c2f.b86e Requested Video Media Time for AP
dca5.f4ec.df30(0) : cfg_stream_bw = 1000 kbps *May 7 22:42:23.643: %IOSXE-7-PLATFORM: 1 process
wcm:
0017.7c2f.b86e current_rate = 26 Mbps, new_stream_pps
= 104 pps, video_pkt_size = 1200 bytes => req_mt
= 3354 MT *May 7 22:42:23.643: %IOSXE-7-PLATFORM: 1 process wcm:
0017.7c2f.b86e RRC Video BW Check for AP
dca5.f4ec.df30(0) : current chan/voice/video MT =
14875/0/0 MT *May 7 22:42:23.643: %IOSXE-7-PLATFORM: 1 process wcm:
0017.7c2f.b86e mt remain 16375 readmit_bias 0
```

current\_video\_mt 0 media\_time\_req 3354

video\_mt\_limit 15625

```
一旦所有标准都通过,流就被允许。发送SNMP允许陷阱以通知允许媒体流,这在使用SNMP以监
控允许的流的情况下是有用的。
```

```
*May 7 22:42:23.643: %IOSXE-7-PLATFORM: 1 process wcm:
0017.7c2f.b86e Video Stream Admitted: passed all
the checks
*May 7 22:42:23.643: %IOSXE-7-PLATFORM: 1 process wcm:
0017.7c2f.b86e Mapping wme code 1 to history code 0 *May 7 22:42:23.643: %IOSXE-7-PLATFORM: 1
process wcm:
0017.7c2f.b86e Admit video: request 3611 radio
dca5.f4ec.df30, decision 1 admission 2
*May 7 22:42:23.643: %IOSXE-7-PLATFORM: 1 process wcm:
mStreamBandMc2ucAdmit besteffort 1 *May 7 22:42:23.643: %IOSXE-7-PLATFORM: 1 process wcm:
0017.7c2f.b86e Approve Admission on radio
dca5.f4ec.df30 request 3611 vlan 12 destIp
239.1.1.1 decision 1 gos 4 admitBest 1
*May 7 22:42:23.643: %IOSXE-7-PLATFORM: 1 process wcm:
0017.7c2f.b86e RRC Admission: Add history record with
cause code 0 destIp 239.1.1.1 *May 7 22:42:23.643: %IOSXE-7-PLATFORM: 1 process wcm:
0017.7c2f.b86e Sending SNMP admit trap
流信息现已添加到WLC数据库,并且为视频流设置了服务质量(QoS)值:
*May 7 22:42:23.643: %IOSXE-7-PLATFORM: 1 process wcm:
bcastRrcHandleClientStatus: group = 239.1.1.1
clientmac = 0017.7c2f.b86eapmac = dca5.f4ec.df30
vlanId = 12 status = 2 gos = 4 mgid = 4161 *May 7 22:42:23.643: %IOSXE-7-PLATFORM: 1 process
wom:
 0017.7c2f.b86e RRC clientRecord add clientMac
0017.7c2f.b86e #of streams 1 *May 7 22:42:23.643: %IOSXE-7-PLATFORM: 1 process wcm:
0017.7c2f.b86e RadioInsertStreamRecord # of streams
is 1 on radio dca5.f4ec.df30 *May 7 22:42:23.643: %IOSXE-7-PLATFORM: 1 process wcm:
0017.7c2f.b86e Recording request 3611 destIp
239.1.1.1 gos 4 vlan 12 violation-drop 1 priority 4
sourceIp 0.0.0.0 client 0017.7c2f.b86e radio
dca5.f4ec.df30 slotId 0 *May 7 22:42:23.643: %IOSXE-7-PLATFORM: 1 process wcm:
0017.7c2f.b86e done rrcEngineProcessClientMetrics
client 0017.7c2f.b86e radio dca5.f4ec.df30 request
3611 *May 7 22:42:23.643: %IOSXE-7-PLATFORM: 1 process wcm:
locking mgid Tree in file bcast_process.c line 1988 *May 7 22:42:23.643: %IOSXE-7-PLATFORM: 1
process wcm:
unlocking mgid Tree in file bcast_process.c line 2096 *May 7 22:42:23.643: %IOSXE-7-PLATFORM: 1
process wcm:
 spamLradSendMgidInfo: ap = dca5.f4ec.df30 slotId = 0,
 apVapId = 2, numOfMgid = 1 mc2ucflag = 1, qos = 4
WLC将IGMP加入消息转发到上游并更新其他组件:
```

\*May 7 22:42:23.645: (l2mcsn\_process\_report) Allocating MGID for Vlan: 12 (S,G): :239.1.1.1 \*May 7 22:42:23.645: (l2mcast\_wireless\_alloc\_mcast\_mgid) Vlan: 12 Source: 0.0.0.0 Group: 239.1.1.1 \*May 7 22:42:23.645: (l2mcast\_wireless\_alloc\_mcast\_mgid) Source: 0.0.0.0 Group: 239.1.1.1 Vlan: 12 Mgid: 4161 \*May 7 22:42:23.645: (l2mcast\_wireless\_track\_and\_inform\_client) Protocol: IGMPSN Client-address: 10.105.132.254 (S,G,V): 0.0.0.0 239.1.1.1 12 Port: Ca0, MGID: 4161 Add: Add \*May 7 22:42:25.399: IGMP(0): Set report delay time to 0.2 seconds for 239.1.1.1 on Vlan12

#### 验证WLC上的MGID条目

输入show wireless multicast group summary命令以验证形成以下命令的MGID条目:

5760#show wireless multicast group summary

IPv4 groups

MGID Source Group Vlan

4160 0.0.0.0 239.1.1.1 12

要接收有关与特定MGID条目关联的客户端的更多详细信息,请输入show wireless multicast group group\_address vlan vlan\_id命令:

5760#**show wireless multicast group 239.1.1.1 vlan 12** Source : 0.0.0.0 Group : 239.1.1.1 Vlan : 12 MGID : 4160

Number of Active Clients : 1 Client List -----

Client MAC Client IP Status ----- 0017.7c2f.b86e 10.105.132.254 MC2UC\_ALLOWED 要验证AP上的相同信息,请输入show capwap mcast mgid id 4161 命令:

3602\_lw# show capwap mcast mgid id 4161 rx pkts = 6996 tx packets: wlan : 0 1 2 3 4 5 6 7 8 9 10 11 12 13 14 15 slots0 : 0 6996 0 0 0 0 0 0 0 0 0 0 0 0 0 0 slots1 : 0 0 0 0 0 0 0 0 0 0 0 0 0 0 0 0 0 slots2 : 0 0 0 0 0 0 0 0 0 0 0 0 0 0 0 0

Normal Mcast Clients: Reliable Mcast Clients: Client: 0017.7c2f.b86e --- SlotId: 0 WlanId: 1 --- Qos User Priority: 4 State: ADMITTED History - Retry Pct: 6 5 13 10 Rate (500 Kbps): 116 116 116 116

注意:此输出显示,客户端已添加到QoS优先级为4的可靠组播客户端列表中。

#### 排除AP上的视频质量故障

报告视频质量问题时,您可以在AP上验证此数据以排除故障:

输入show controller dot11radio 0 txq命令以查看AP上的视频传输队列统计信息:

| 3602_lw# <b>show controller dot11radio 0 txq</b> |     |       |     |     |      |      |     |       |      |     |      |       |       |
|--------------------------------------------------|-----|-------|-----|-----|------|------|-----|-------|------|-----|------|-------|-------|
| (Output clipped)                                 |     |       |     |     |      |      |     |       |      |     |      |       |       |
| Active In-Progress Counts                        |     |       |     |     |      |      |     |       |      |     |      |       |       |
| Cnt                                              | Quo | o Bas | Max | Cl  | Cnt  | Quo  | Bas | Sent  | Disc | ard | Fail | Retry | Multi |
| Uplink                                           | 0   | 64 0  | 0 0 | 0   | 5    | 0    | 0   | 0     |      | 0   | 0    |       |       |
| Voice                                            | 0   | 512   | 0   | 0 0 | 60   | 0 33 | 350 | 0     | 2    |     | 6    | 0     |       |
| Video                                            | 0   | 1024  | 0   | 0   | 0    | 0 2  | 200 | 50406 | 0    |     | 0    | 878   | 2589  |
| Best                                             | 0   | 1024  | 0   | 0   | 0 20 | 0 00 | 126 | 946 0 |      | 0 2 | 0780 | 5170  |       |

请注意视频队列统计信息。必须比较传输的数据包数量与由于传输失败而重试的数据包数量。

• 输入show controller dot11radio 0 client命令以查看特定客户端的参数:

3602\_lw#show controller dot11radio 0 client

RxPkts KBytes Dup Dec Mic TxPkts KBytes Retry RSSI SNR 0017.7c2f.b86e 99600 24688 1276 0 0 **168590** 157253 **341** 46 46

使用show controller dot11radio 0命令输出,您还可以查看视频传输度量。注意每个采样周期中出现的成功传输和失败传输以及Q丢包的数量:

Dot11 Current Video Transmission Metrics: Arrivals:106 Q-Drops:0 Tries:129 Agg:129 Success:106 Fail:0

Dot11 5-second Video Transmission Metrics: Arrivals:147 Tries:195 Agg:195 Success:147 Fail:0 Radio-Q-Peak:9 Video-Q-Peak:32 Video-Q-Drops:0 Delay - Tot Msec:1392 10/20/40/40+ Msec:136/15/12/6

**Dot11 1-second Video Transmission Metrics:** Q-util:71 max-tx-time:22 p-chan:483 p-video:8 L/r:18911

#### WLC拒绝的流

本节介绍当带宽不足而无法允许流时发生的过程。WLC根据配置的限制验证流要求并拒绝流:

```
May 8 10:29:36.890: %IOSXE-7-PLATFORM: 1 process wcm: 0017.7c2f.b86e
RRC Video BW Check for AP dca5.f4ec.df30(0) : current
chan/voice/video MT = 16563/0/0 MT
May 8 10:29:36.890: %IOSXE-7-PLATFORM: 1 process wcm: 0017.7c2f.b86e
mt remain 14687 readmit_bias 0 current_video_mt 0 media_time_req
2392 video_mt_limit 1562 May 8 10:29:36.890: %IOSXE-7-PLATFORM: 1 process wcm: 0017.7c2f.b86e
RRC Video BW Check Failed: Insufficient Video BW for AP
dca5.f4ec.df30(0)
May 8 10:29:36.890: %IOSXE-7-PLATFORM: 1 process wcm: 0017.7c2f.b86e
Video Stream Rejected. Bandwidth constraint.
May 8 10:29:36.890: %IOSXE-7-PLATFORM: 1 process wcm: 0017.7c2f.b86e
Mapping wme code 8 to history code 1 May 8 10:29:36.890: %IOSXE-7-PLATFORM: 1 process wcm:
0017.7c2f.b86e
Deny Admission on radio dca5.f4ec.df30 request 3633 destIp
239.1.1.1 vlan 12
```

**注意:**为便于测试,本例中允许视频流的最大带宽更改为1,000 Kbps。

当由于任何其他原因拒绝流时,会显示类似消息,WLC还发送SNMP陷阱:

May 19 10:29:36.890: %IOSXE-7-PLATFORM: 1 process wcm: 0017.7c2f.b86e Sending SNMP deny trap